## Памятка по оплате через Сбербанк ОнЛ@йн (для держателей карт Сбербанк РФ)

ссылка для входа в Сбербанк Онлайн https://online.sberbank.ru/CSAFront/index.do

### 1. Зайдите на официальный сайт Сбербанка (<u>www.sberbank.ru</u>) и выберите пункт меню <u>Сбербанк Онлайн</u>;

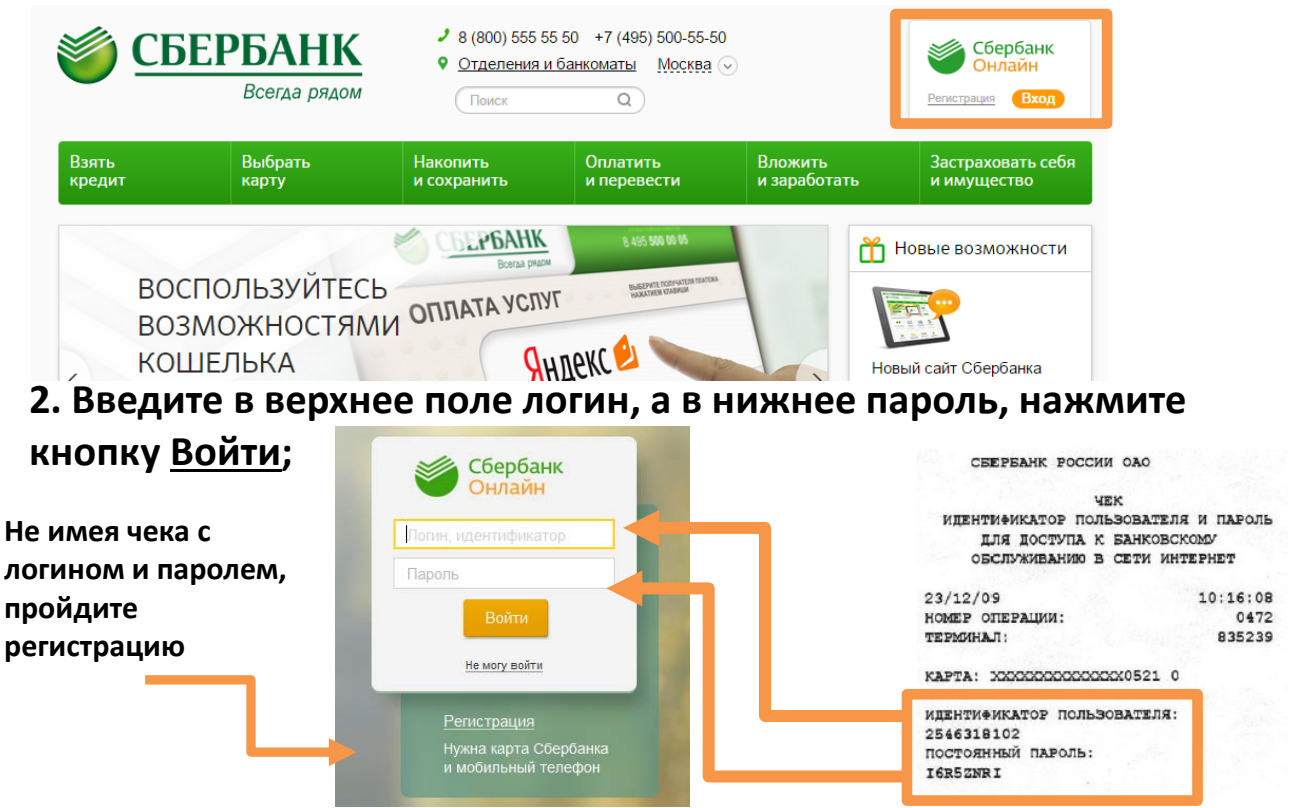

#### 3. В появившемся окне выберите вкладку «Платежи и переводы»;

4. В регионах выберите <u>Костромскую область</u>, а в категориях вкладку -<u>ЖКХ и домашний телефон</u>- <u>Квартплата-Фонд капремонта</u>, или воспользуйтесь поиском по ИНН- 4401116190;

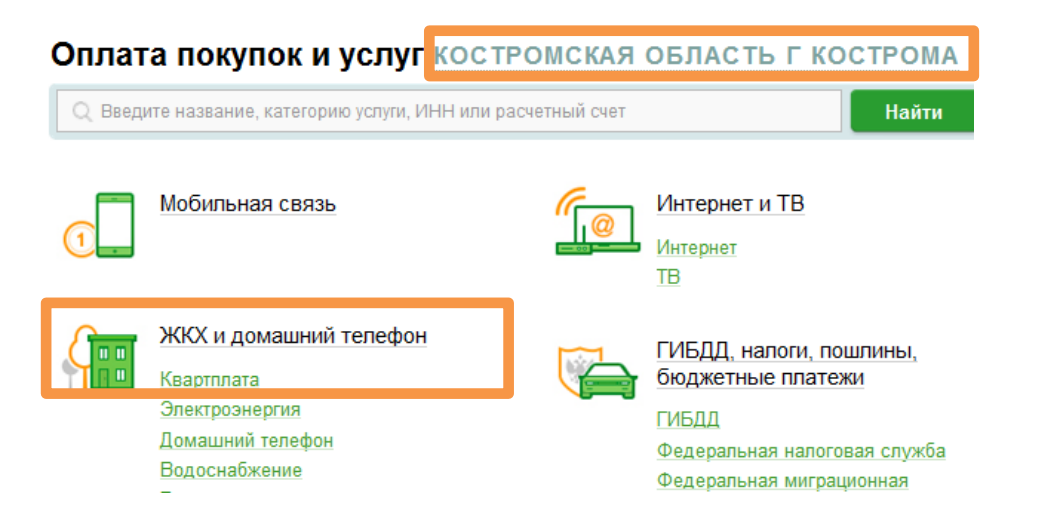

#### 5. Выберите иконку Фонд капитального ремонта;

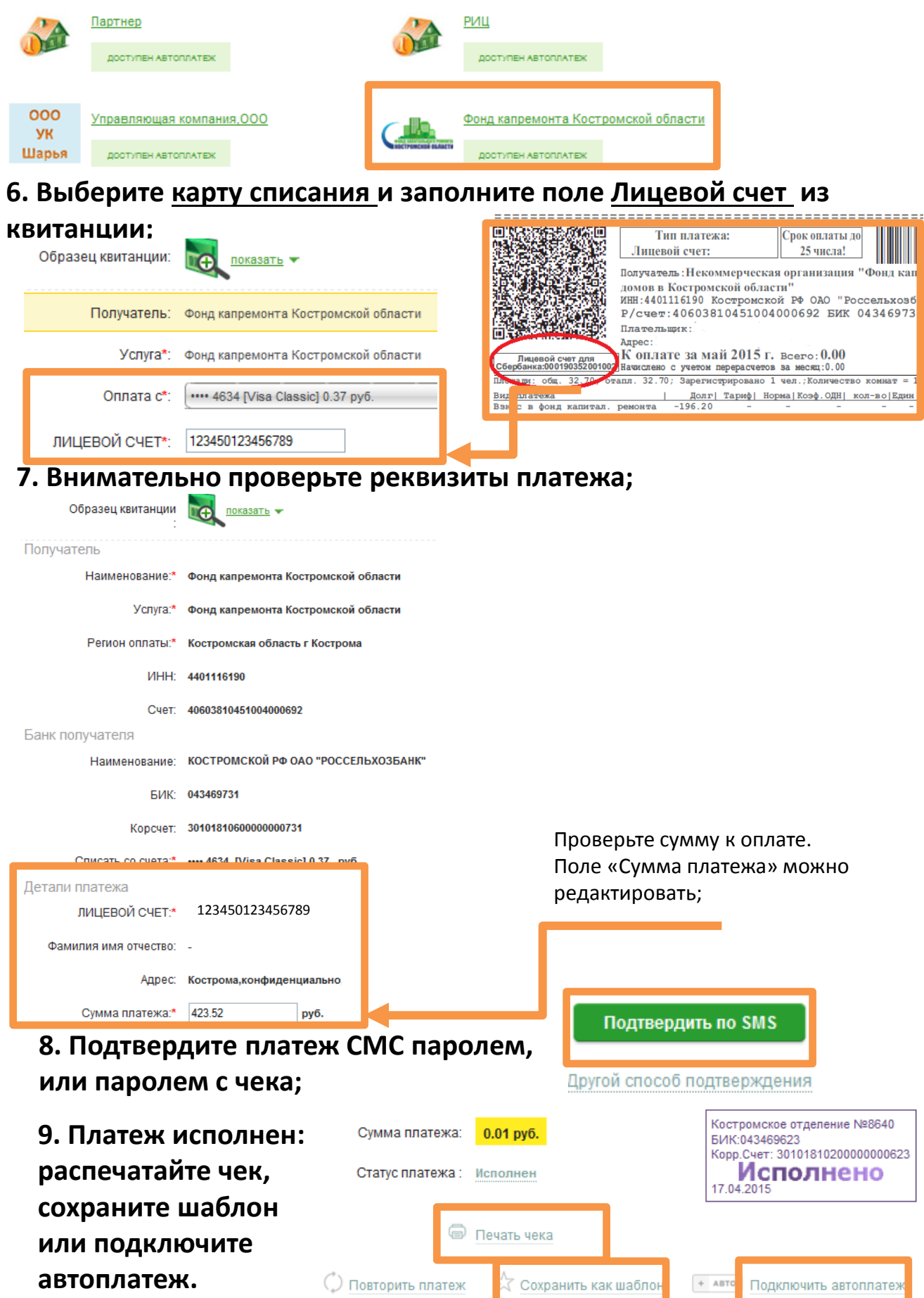

# Для автоматического ежемесячного перечисления в НО «Фонд капремонта многоквартирных домов в КО» рекомендуем оформить АВТОПЛАТЁЖ.

| раздел <u>Мои а</u><br>одключить а                                                                                                    | втоплатежи нажмит                                                                                                    |                                                                                                    |                                                                                                    |
|----------------------------------------------------------------------------------------------------|----------------------------------------------------------------------------------------------------|----------------------------------------------------------------------------------------------------|----------------------------------------------------------------------------------------------------|
| одключить а                                                                                                    | раздел <u>Мои автоплатежи,</u> нажмите                                                                                                    |                                                                                                    |                                                                                                    |
| <u>Тодключить автоплатеж;</u>                                                                                                    |                                                                                                    |                                                                                                    | Спасибо от Сбербанка                                                                                                    |
| . В поле поис                                                                                                    | ска введите ИНН <u>4401</u>                                                                                                    | <u>116190</u> ;                                                                                          |                                                                                                    |
| Поиск костромск                                                                                                    | (АЯ ОБЛАСТЬ                                                                                                    |                                                                                                    | Мои финансы () новинка                                                                                                    |
| Q 4401116190                                                                                                    |                                                                                                    |                                                                                                    | » Избранное                                                                                                    |
| оформить автоплатеж.                                                                                                    | оплотол ороди орган                                                                                                    |                                                                                                    | » Мои шаблоны                                                                                                    |
| упорядочить: по региону                                                                                                    | по алфавиту по                                                                                                    |                                                                                                    | <ul> <li>Мои автоплатежи</li> </ul>                                                                                        |
| Костромская область г Костр                                                                                                    | оома                                                                                                    |                                                                                                    | Подключить автоплатеж                                                                                                    |
| области<br>Услуга: Фон<br>Костромско<br>ИНН: 440111<br>р/сч: 406038<br>Костромски<br>Квартират                                                                                                   | д капремонта<br>й области<br>6190<br>10451004000692<br>из область г Кострома                                                                                                    | Образец квитанции:                                                                                       | показать                                                                                                    |
| 3. Выберите                                                                                                    | карту списания и                                                                                                    | Получатель:                                                                                              | Фонд капремонта Костромской област                                                                                         |
| заполните по                                                                                                    | ле Лицевой счет                                                                                                    | Услуга*                                                                                                  | Фонд капремонта Костромской област                                                                                         |
| ООТТТ <b>О</b> ЛЛЛЛЛЛЛЛЛ,<br>де ООТТТ- тип плате»<br>ОЛЛЛЛЛЛЛЛ, дицег                                                                                                    | ка - 5 знаков;<br>кой счет- 9 знаков                                                                                                    | Оплата с*:                                                                                               | •••• 4634 [Visa Classic] 0.36 pyő.                                                                                         |
| ВСЕГО 15 знаков:                                                                                                    |                                                                                                    |                                                                                                    |                                                                                                    |
|                                                                                                    |                                                                                                    | лицевои счет".                                                                                           | 123450123456789                                                                                                    |
| 4. Заполните                                                                                                    | е поля:                                                                                                    | плицевои счет».                                                                                          | 123450123456789                                                                                                    |
| 4. Заполните<br>олучатель<br>Наименование:*                                                                                                    | е поля:<br>Фонд капремонта Костромской области                                                                                                    | Пицевои счет».                                                                                           | 123450123456789                                                                                                    |
| 4. Заполните<br>олучатель<br>Наименование:*<br>Услуга:*                                                                                                    | е поля:<br>Фонд капремонта Костромской области<br>Фонд капремонта Костромской области                                                                                                  | пицевои счет».                                                                                           | 123450123456789                                                                                                    |
| 4. Заполните<br>олучатель<br>Наименование:*<br>Услуга:*<br>Регион оплаты:*                                                                                                    | е поля:<br>Фонд капремонта Костромской области<br>Фонд капремонта Костромской области<br>Поставщик доступен в нескольких регионах.                                                     | Для оформле                                                                                              | 123450123456789<br>ения АВТОПЛАТЕЖА                                                                                        |
| 4. Заполните<br>олучатель<br>Наименование:*<br>Услуга:*<br>Регион оплаты:*<br>ИНН:                                                                                                    | е поля:<br>Фонд капремонта Костромской области<br>Фонд капремонта Костромской области<br>Поставщик доступен в нескольких регионах.<br>4401116190                                       | Для оформле<br>выберите:                                                                                 | 123450123456789<br>ения АВТОПЛАТЕЖА                                                                                        |
| 4. Заполните<br>лучатель<br>Наименование:*<br>Услуга:*<br>Регион оплаты:*<br>ИНН:<br>стройки автоплатежа                                                                                         | е поля:<br>Фонд капремонта Костромской области<br>Фонд капремонта Костромской области<br>Поставщик доступен в нескольких регионах.<br>4401116190                                       | Для оформле<br>выберите:<br>- тип плате                                                                  | 123450123456789<br>ения АВТОПЛАТЕЖА<br>ежа (на фиксир. сумму                                                               |
| 4. Заполните<br>олучатель<br>Наименование:*<br>Услуга:*<br>Регион оплаты:*<br>ИНН:<br>стройки автоплатежа                                                                                        | е поля:<br>Фонд капремонта Костромской области<br>Фонд капремонта Костромской области<br>Поставщик доступен в нескольких регионах.<br>4401116190                                       | Для оформле<br>выберите:<br>- тип плате<br>или по выста                                                  | 123450123456789<br>ения АВТОПЛАТЕЖА<br>ежа (на фиксир. сумму<br>вленному счету);                                           |
| 4. Заполните<br>олучатель<br>Наименование:*<br>Услуга:*<br>Регион оплаты:*<br>ИНН:<br>стройки автоплатежа<br>Оплачивать:*                                                                        | е поля:<br>Фонд капремонта Костромской области<br>Фонд капремонта Костромской области<br>Поставщик доступен в нескольких регионах.<br>4401116190<br>На выставленному счету             | Для оформле<br>выберите:<br>- тип плате<br>или по выста<br>- регулярност                                 | 123450123456789<br>ения АВТОПЛАТЕЖА<br>ежа (на фиксир. сумму<br>вленному счету);<br>гь оплаты;                             |
| 4. Заполните<br>олучатель<br>Наименование:*<br>Услуга:*<br>Регион оплаты:*<br>ИНН:<br>Стройки автоплатежа<br>Оплачивать:*<br>Оплачивать:*                                                        | е поля:<br>Фонд капремонта Костромской области<br>Фонд капремонта Костромской области<br>Поставщик доступен в нескольких регионах.<br>4401116190<br>Выставленному счету<br>Раз в месяц | Для оформле<br>выберите:<br>- тип плате<br>или по выста<br>- регулярност<br>- дату оплать<br>Укажите наз | 123450123456789<br>ения АВТОПЛАТЕЖА<br>ежа (на фиксир. сумму<br>вленному счету);<br>гь оплаты;<br>ы;<br>вание автоплатежа. |
| 4. Заполните<br>олучатель<br>Наименование:*<br>Услуга:*<br>Регион оплаты:*<br>ИНН:<br>стройки автоплатежа<br>Оплачивать:*<br>Эжидаемая дата оплаты<br>счета:*<br>Максимальный размер<br>платежа: | е поля:<br>Фонд капремонта Костромской области<br>Фонд капремонта Костромской области<br>Поставщик доступен в нескольких регионах.<br>4401116190<br>Раз в месяц<br>23.04.2015<br>руб.  | Для оформле<br>выберите:<br>- тип плате<br>или по выста<br>- регулярност<br>- дату оплать<br>Укажите наз | 223450123456789<br>ения АВТОПЛАТЕЖА<br>ежа (на фиксир. сумму<br>вленному счету);<br>гь оплаты;<br>ы;<br>вание автоплатежа. |

6. Автоплатеж подключен, дождитесь СМС с подтверждением.

Костромское отделение №8640 Комиссия: При осуществлении платежей взимаедся конческое отделение №8640

Статус: Исполняется банком

Корр.Счет: 3010181020000000623 Корр.Счет: 3010181020000000623 Принято к исполнению